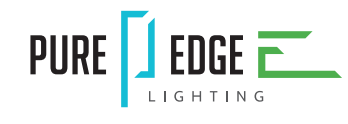

1718 W. Fullerton Chicago, IL 60614 Ph: 773.770.1195 • Fax: 773.935.5613 www.PureEdgeLighting.com • info@PureEdgeLighting.com © 2016 PureEdge Lighting. All Rights Reserved.

## Installation Instructions for Light Channel 45 Degree Complete Fixture, TruColor™ RGBTW

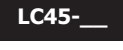

### IMPORTANT INFORMATION

- This instruction shows a typical installation.
- This product must be installed by a qualified electrician and in accordance with local electrical codes.
- This product must be installed by a qualified electrician and in accordance with local electrical codes.

#### SAVE THESE INSTRUCTIONS!

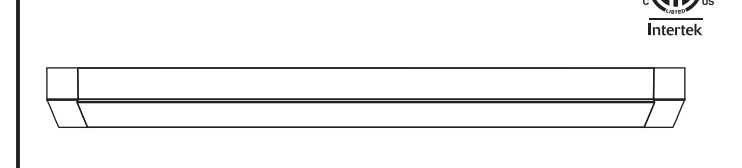

# Section One: Install the Remote Power Supply

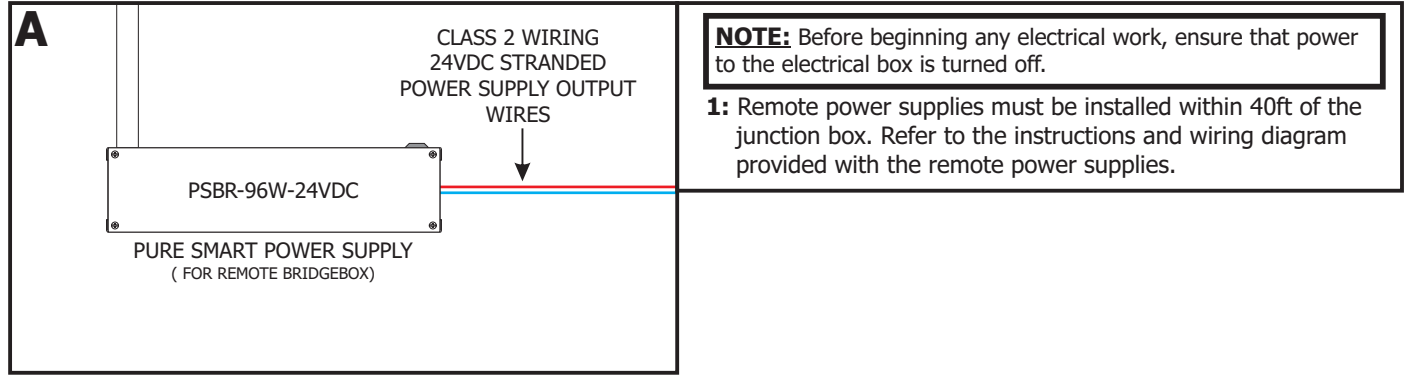

# Section Two: Install the Junction Box (Optional)

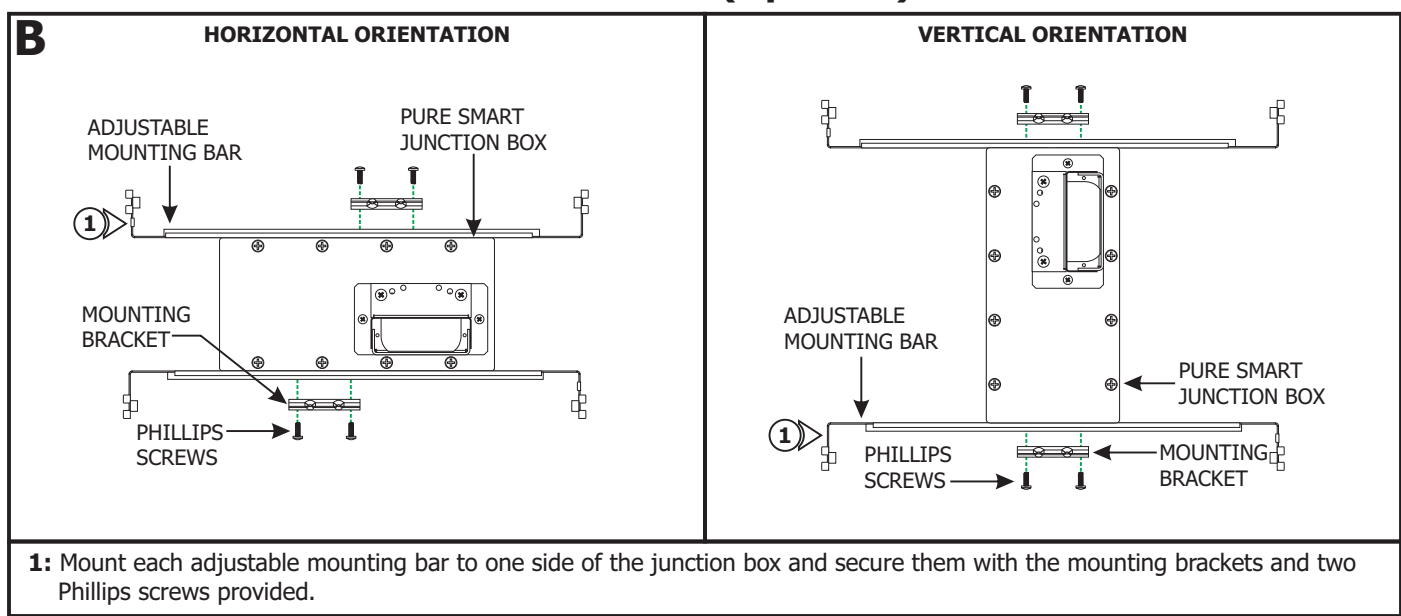

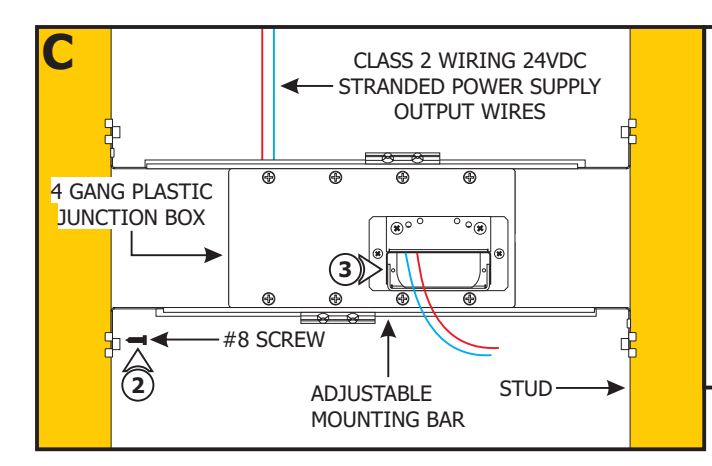

- **4:** Strip 3/8" off of the low voltage power supply output wires and the WiZ CV Bridgebox input wires.
- **5:** Pull up the levers of one lever nut and insert the +24VDC low voltage output power supply wire and the (+) Red WiZ CV Bridgebox input wire. Push the levers down to connect and lock into place.
- **6:** Pull up the levers of the other lever nut and insert the -24VDC low voltage output power supply wire and the (-) Black WiZ CV Bridgebox input wire. Push the lever down to connect and lock into place.
- **7:** Lightly tug on the wires to ensure they are secured in place.
- **8:** Place the lever nut connections and WiZ CV Bridgebox inside the junction box.

**NOTE:** The adjustable mounting bars mount to studs that are spaced 15" to 24" apart. If the span needs to be shorter than 15", then break the bar arms from dedicated lines.

- **2:** Place the lips on the adjustable mounting bars against the studs. Secure the adjustable bars to the studs with the #8 screws.
- **3:** Run the Class 2 24VDC stranded wires, appropriately sized for distance, from the low voltage output remote power supply to the junction box. Follow local code for running Class 2 wiring.

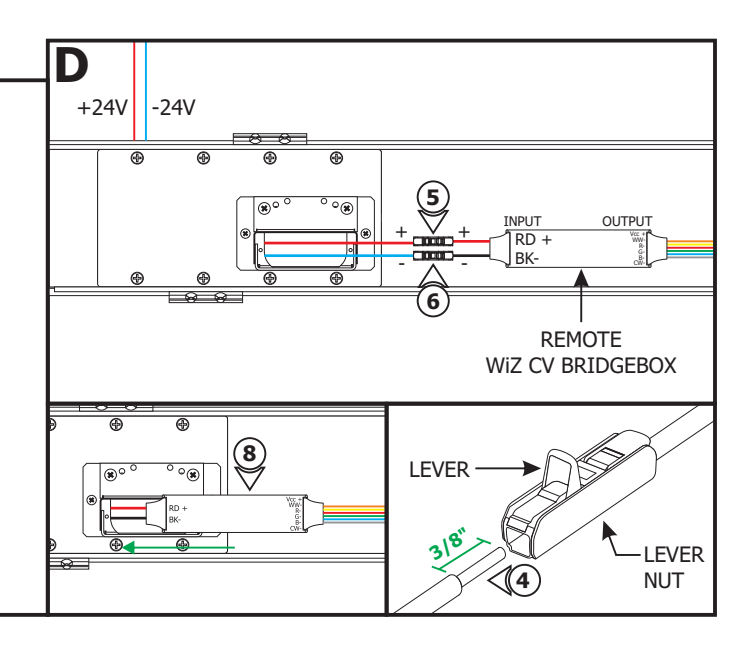

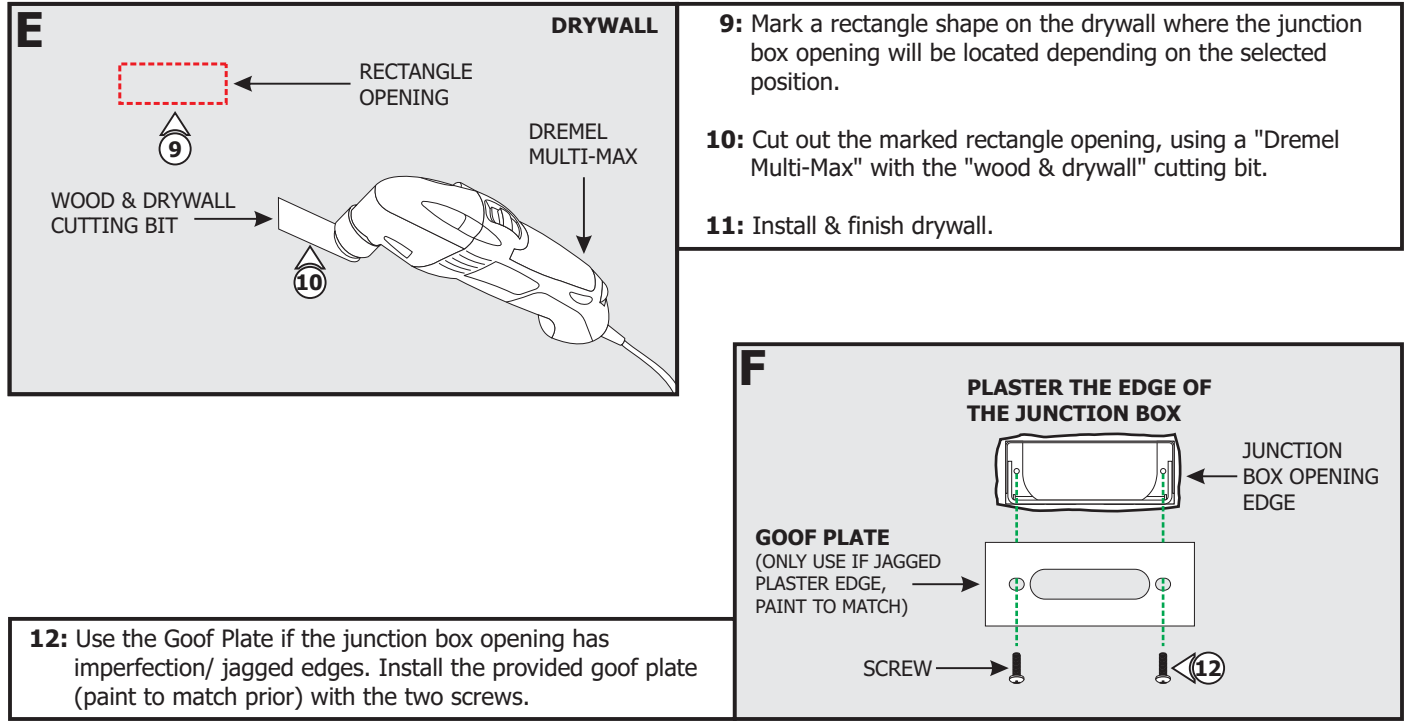

## Section Three: Install the Light Channel

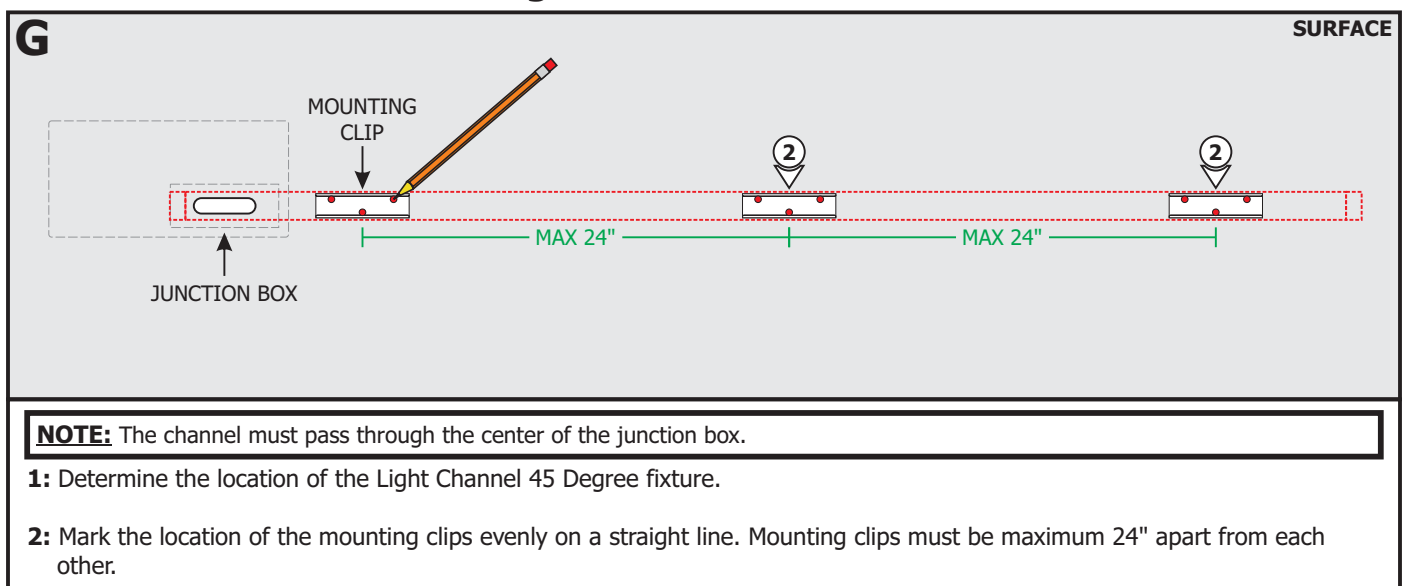

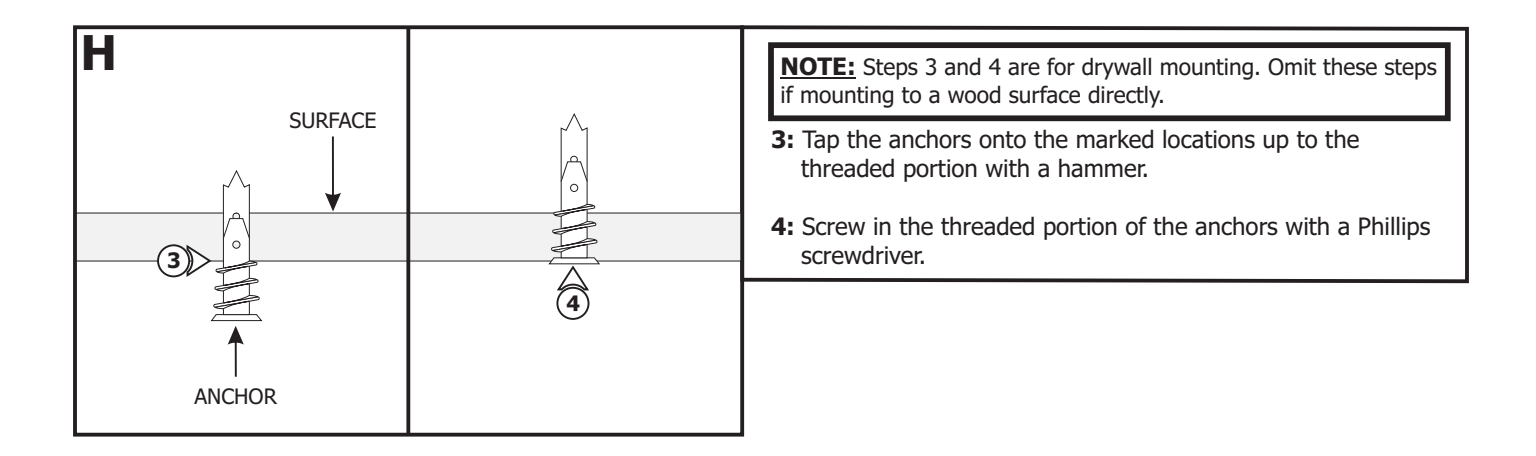

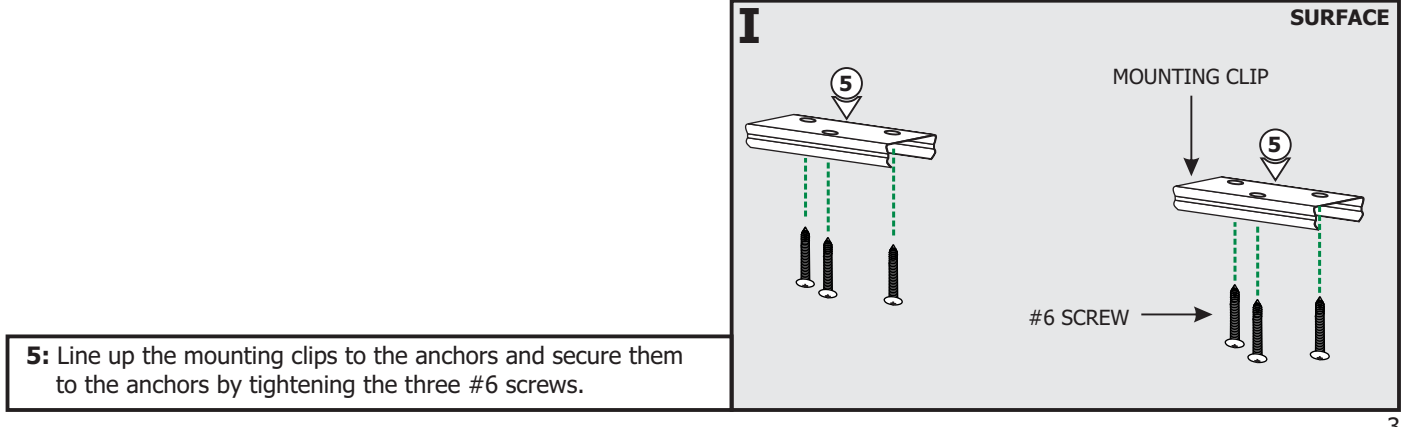

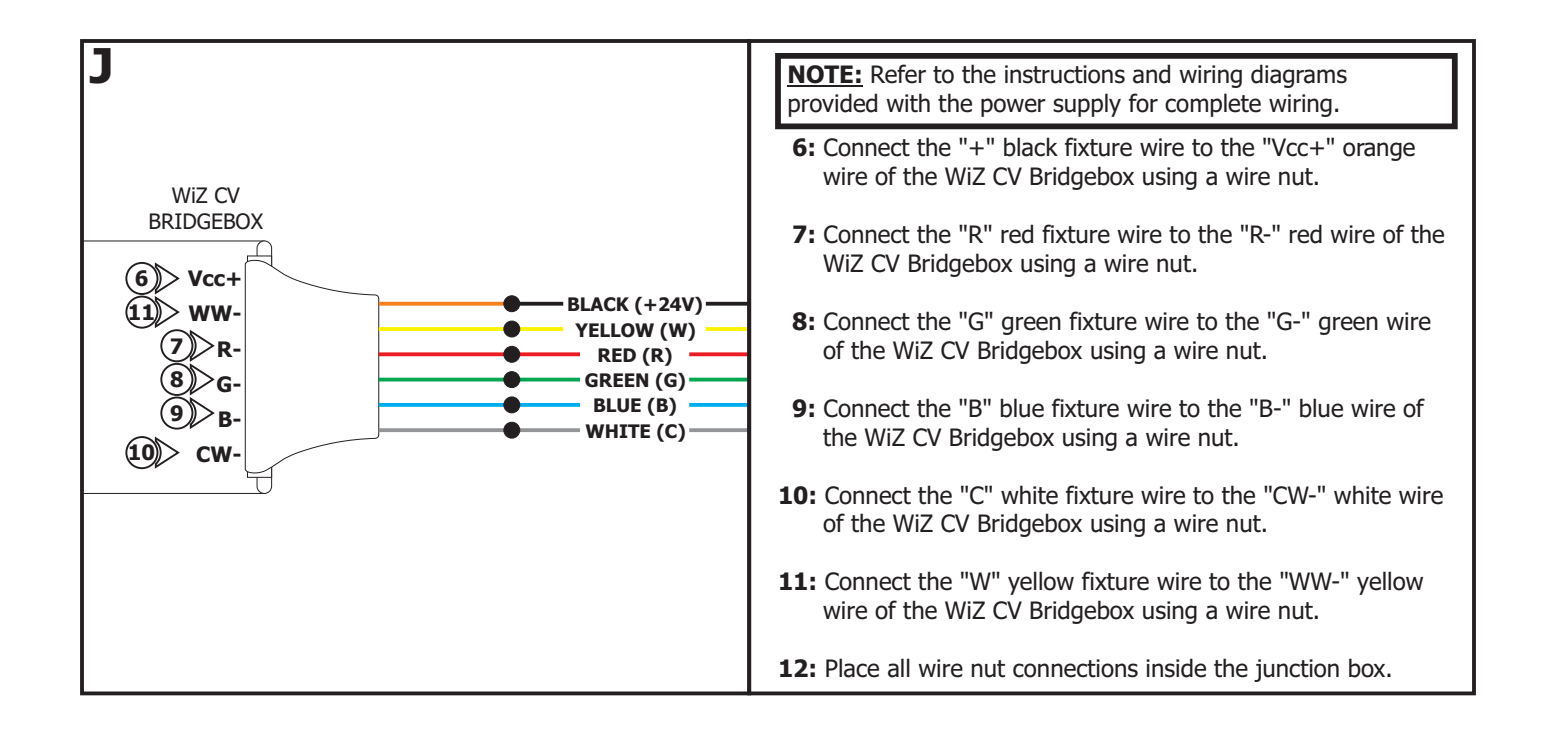

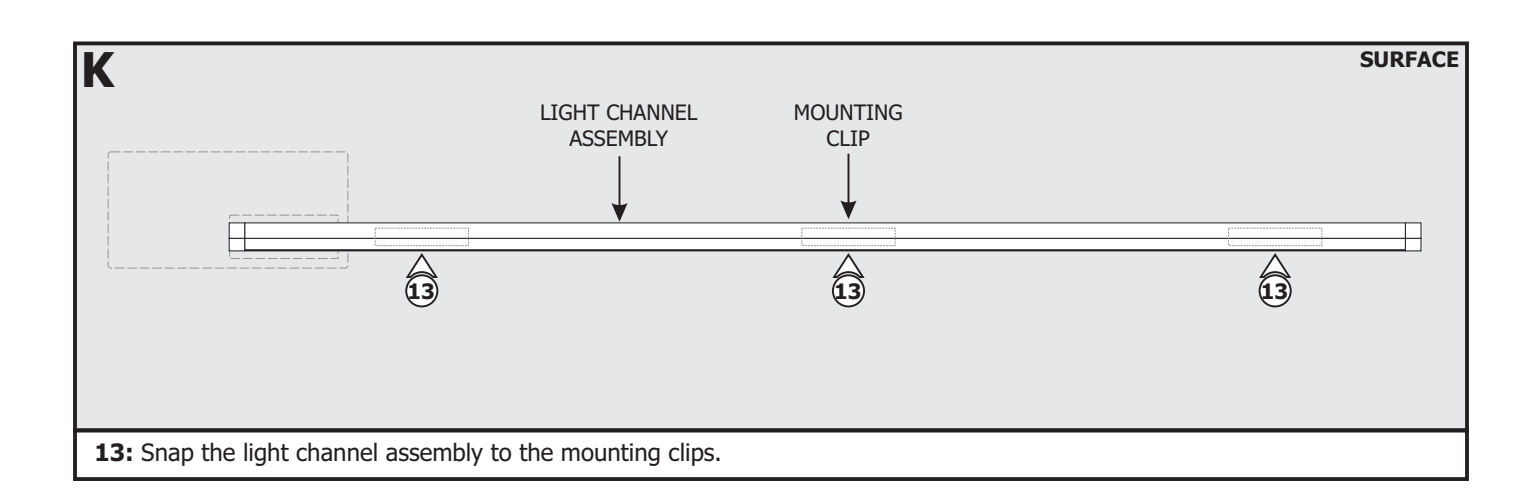

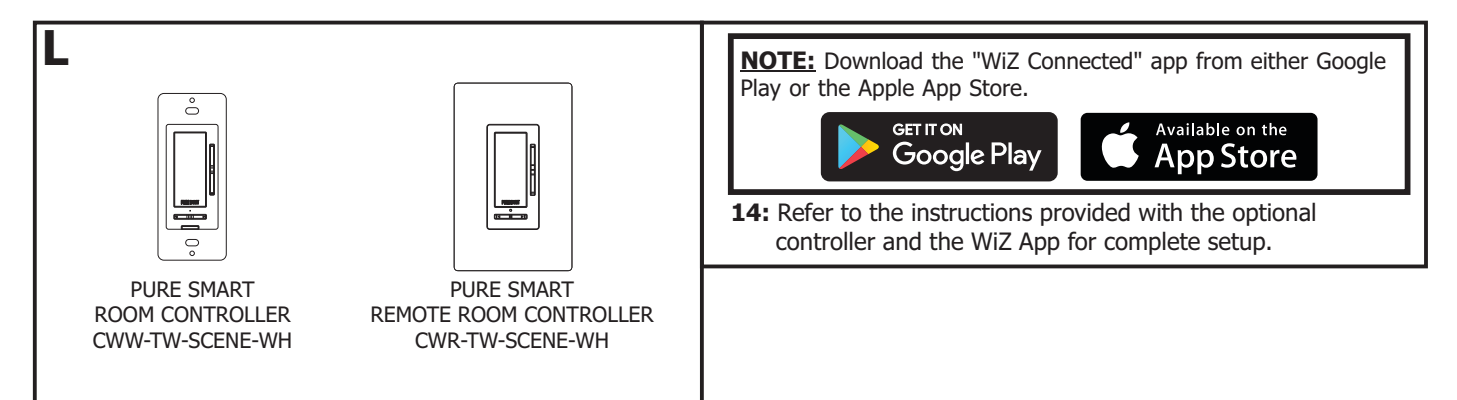

## **General Wiring Diagram**

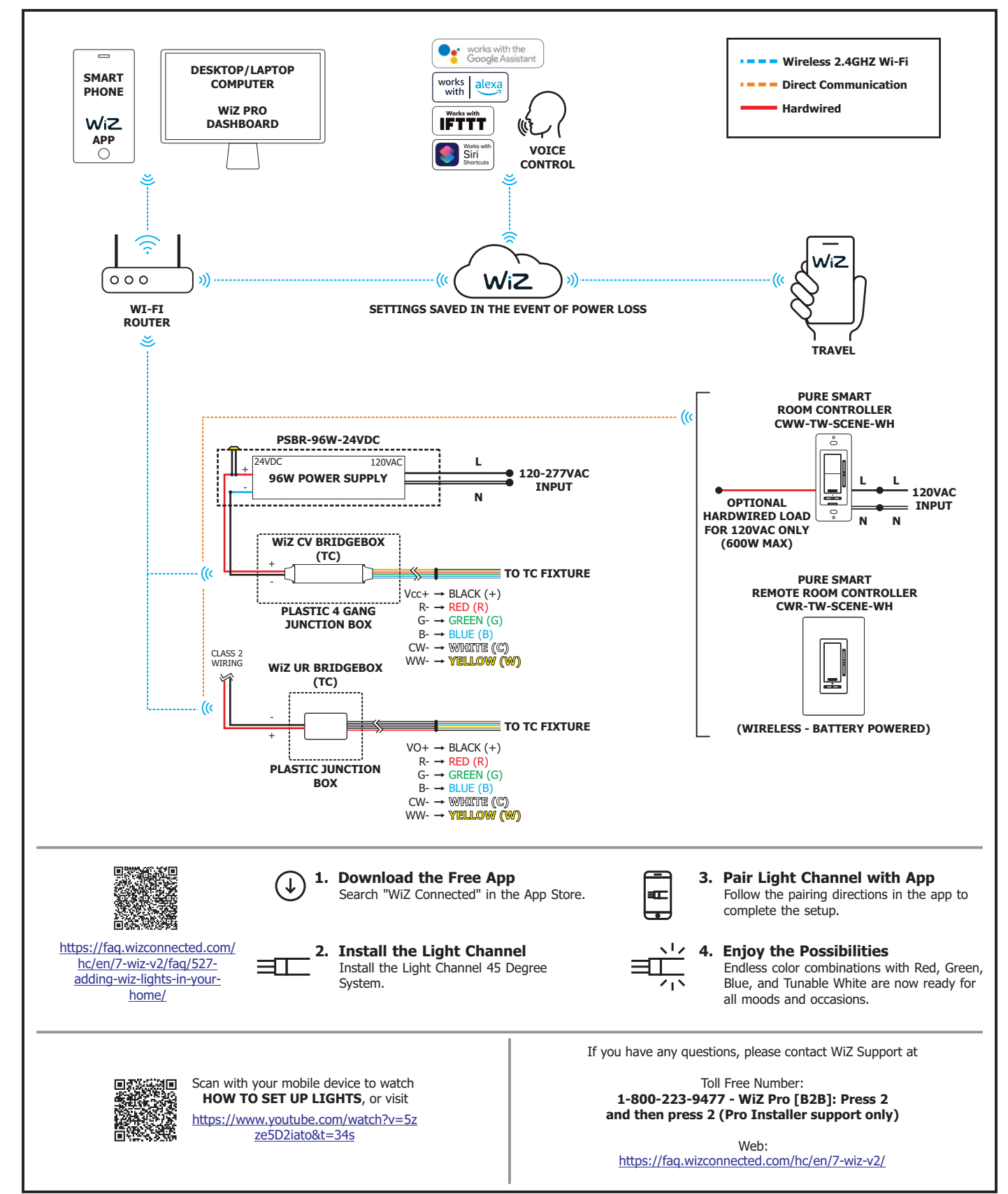